チケットの購入 1

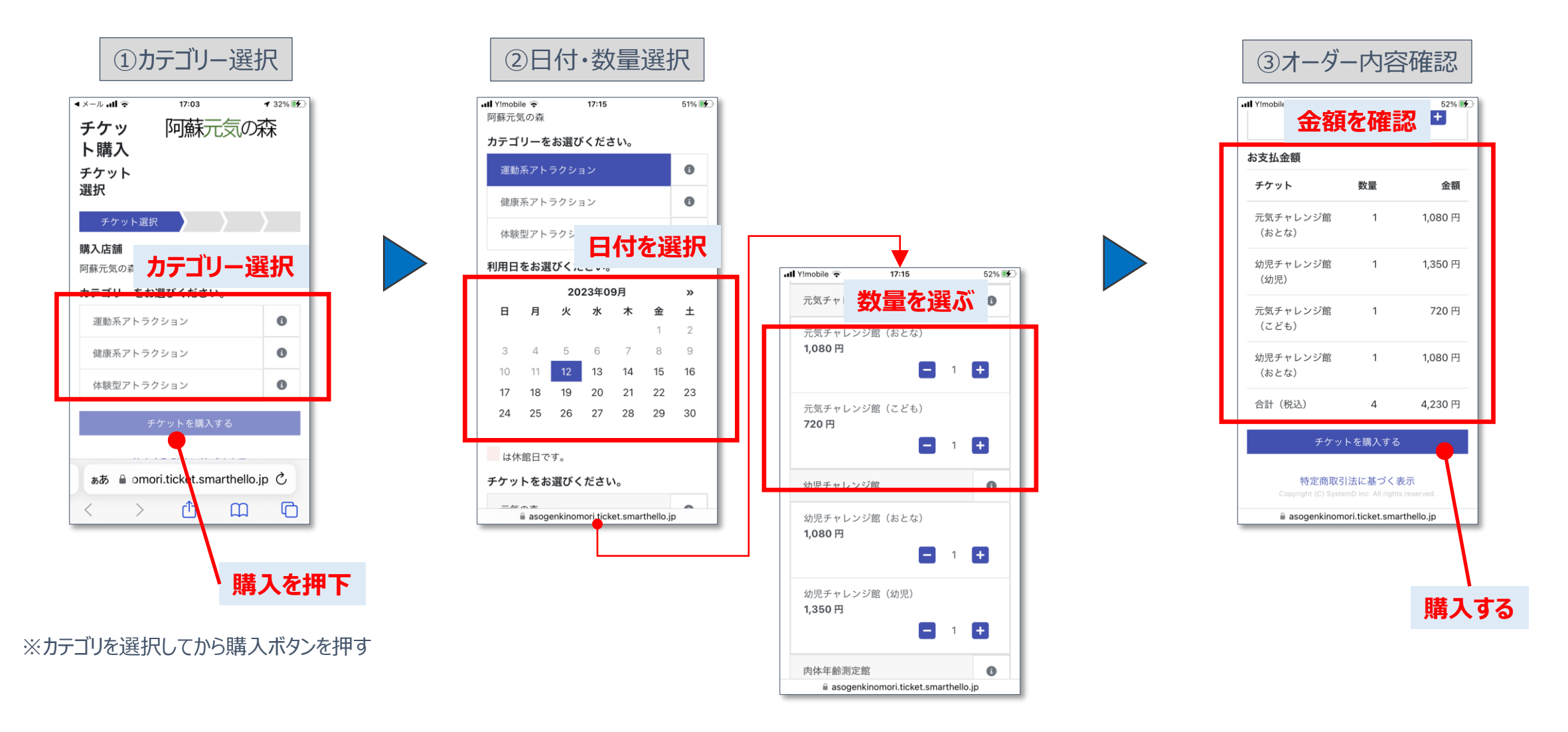

パソコンの画面からの購入もできます。自動でサイズと配置が変わるレスポンシブ表示です

## チケットの購入 2

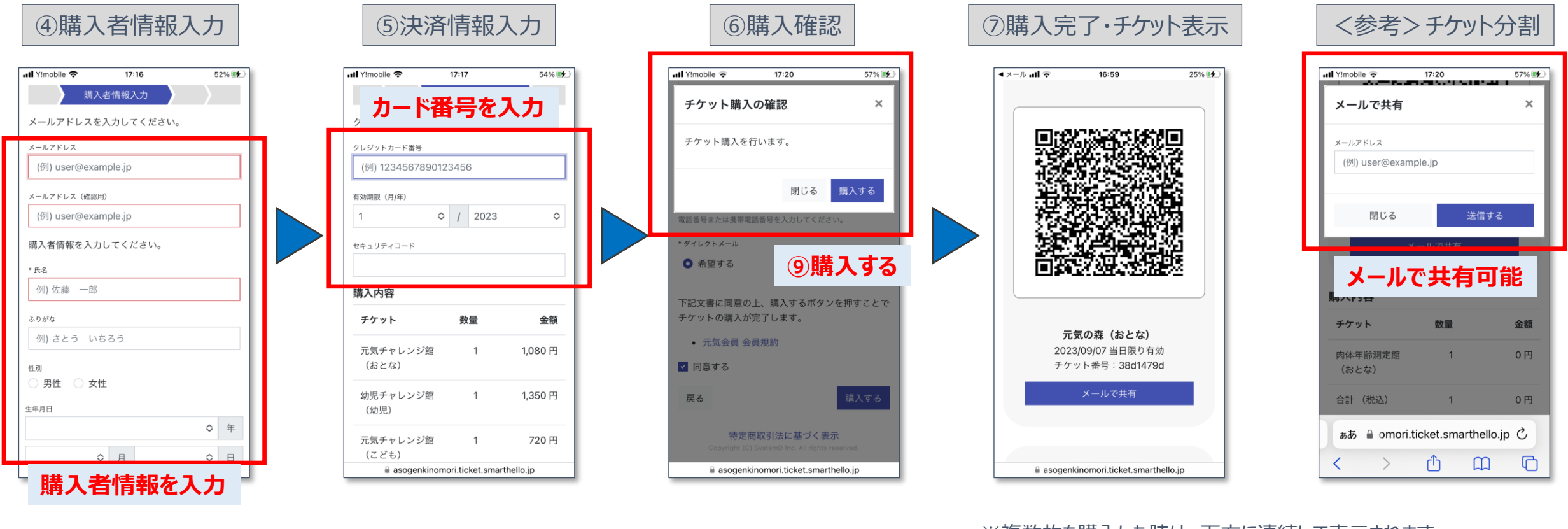

※赤枠は必須項目です

※支払いはクレジットカードのみです セキュリティコードの入力が必要です ※複数枚を購入した時は、下方に連続して表示されます ※QRコード毎にチケットの分配ができます メール送信の他、スクリーンショットでLINE等での共有も可能です

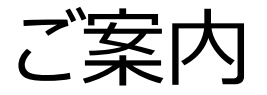

1.キャンセル・払い戻し

1キャンセル・払戻手数料
2セット券の部分払い戻し
3購入日と払戻日

・・・ 無料
・・・ 利用開始後は払い戻しが出来ません
・・・ 購入日と払戻日が異なる場合、カードの請求が発生することがあります

2.購入人数・単位・チケット分割

購入は代表者が一括でご購入ください。1回の操作で様々なチケットを購入できます。 チケットは分割することも可能です。(分割はお客様自身でお願いします)

3.予約変更や購入内容の変更は出来ません

利用日付、人数、チケットの種類、予約時間帯の変更は出来ません。一旦、払戻をして再購入になります。 ※マグマクレイスパ、酵素風呂の時間帯変更は、各施設スタッフにご相談ください。